<u>Главная | Образовательный учет | Начало работы в АИС «Образовательный учет» |</u> Авторизация в АИС «Образовательный учет»

# Авторизация в АИС «Образовательный учет»

## Первый вход в систему

Сервис «Образовательный учет» доступен в рамках сервисов ФГИС «Моя школа». Для начала работы в информационной системе пройдите по ссылке на единую страницу авторизации в ФГИС «Моя школа» в вашем регионе.

| Московская область         | https://myschool.mosreg.ru        |
|----------------------------|-----------------------------------|
| Калуга и Калужская область | https://education.admoblkaluga.ru |
| Республика Татарстан       | https://ms-edu.tatar.ru           |
| Республика Дагестан        | https://myschool.05edu.ru         |
| Тюменская область          | https://myschool.72to.ru          |
| ЯНАО                       | https://school.yanao.ru/esia/89   |

Если у вас нет аккаунта на портале государственных услуг gosuslugi.ru, необходимо создать учетную запись. <u>Нажмите сюда</u>, чтобы ознакомиться с инструкцией по регистрации.

### Алгоритм активации учетной записи:

Шаг 1. Откройте страницу входа в ФГИС «Моя школа».

|                                                                                                    | <sup>о</sup> Войти                               |
|----------------------------------------------------------------------------------------------------|--------------------------------------------------|
|                                                                                                    | Через Госуслуги По логину и паролю 🦻             |
| is and it is a second second s | Войти через<br>ГОСУСЛУГШ<br>Как получить доступ? |

# Моя школа

Для учителей, учеников и родителей. Помогает качественно учить, успешно учиться и эффективно следить за образовательной деятельностью ребенка в школе. Передовые технологии делают обучение доступным, предлагая школьникам современные форматы работы

Вход в ФГИС «Моя школа»

Шаг 2. Нажмите на кнопку «Войти через Госуслуги».

Шаг 3. На открывшейся странице введите логин и пароль от аккаунта на сайте gosuslugi.ru.

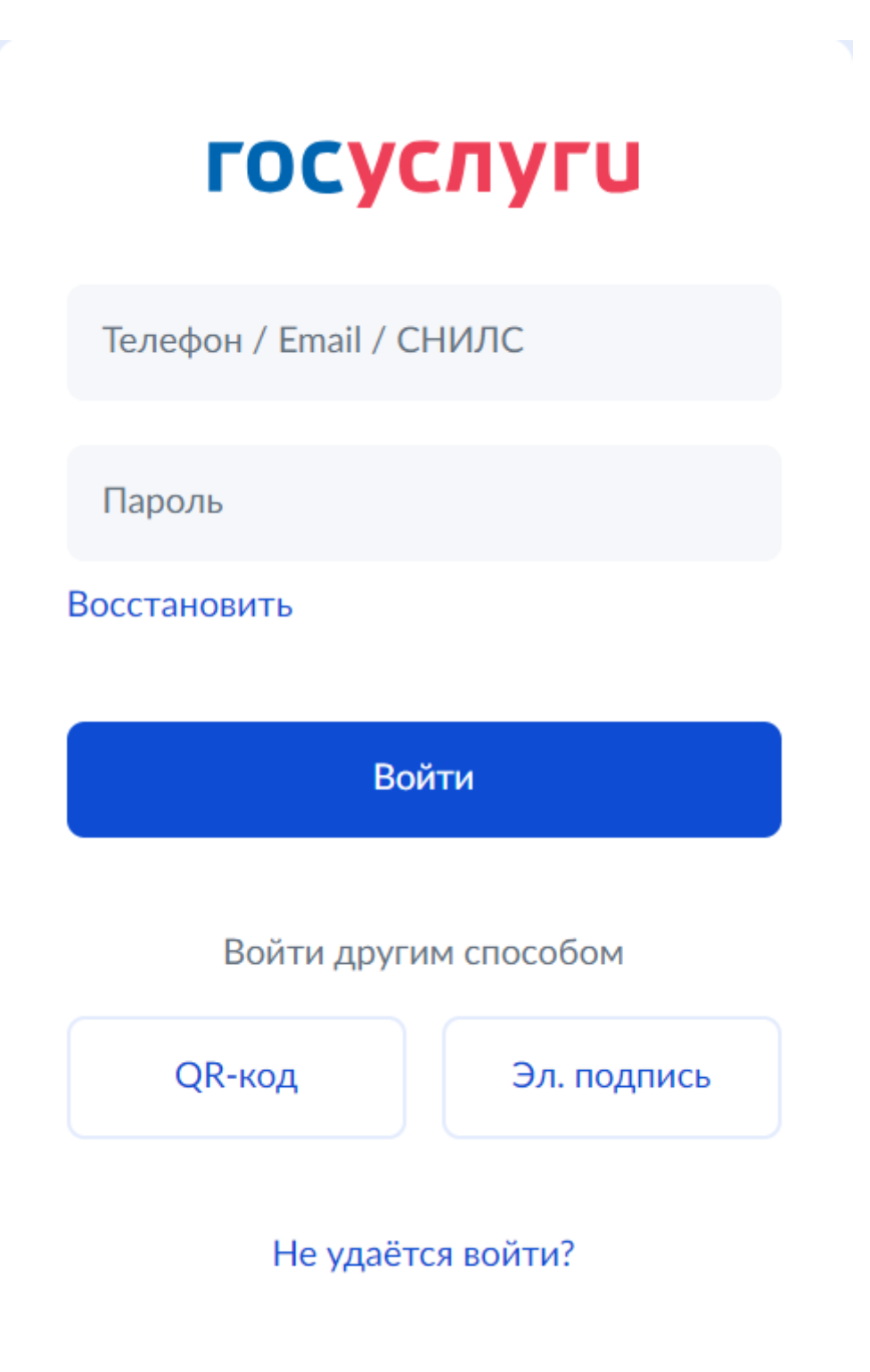

Авторизация в госуслугах

Откроется страница активации аккаунта. Аккаунт необходимо активировать только один раз при первом входе в сервис.

Шаг 4. Нажмите на кнопку «Предоставить».

|   | Доступ к сервисам<br>злектронного правительства                                                                                                    |
|---|----------------------------------------------------------------------------------------------------|
|   | Предоставление прав доступа                                                                                                    |
|   | Комплексная информационная система "Государственные услуги в сфере<br>образования в электронном виде"<br>запрашивает следующие права:                                                             |
|   | Просмотр вашего адреса электронной почты 🧿                                                                                                    |
|   | Проведение входа в систему 🥡                                                                                                    |
|   | Просмотр вашего ИНН                                                                                                    |
|   | Просмотр ИНН ребенка                                                                                                    |
|   | Просмотр вашего СНИЛС (?)                                                                                                    |
|   | Просмотр вашей фамилии, имени и отчества 🥡                                                                                                    |
|   | Просмотр даты рождения ребёнка 🥢                                                                                                    |
|   | Просмотр СНИЛС ребёнка (?)                                                                                                    |
|   | Просмотр фамилии, имени, отчества (при наличии) ребёнка 🥡                                                                                                    |
|   | Просмотр номера вашего мобильного телефона                                                                                                    |
|   | Нажимая «Предоставить», вы разрешаете этой информационной системе использоват<br>указанные данные согласно ее правилам и усповиям. Вы всегда можете отозвать это<br>разрешение из своего профиля. |
| ٢ | Отказать Предоставить                                                                                                    |

Предоставление прав доступа

Вы активировали учетную запись в **ФГИС «Моя школа»**.

Шаг 5. Выберите из списка сервис «Образовательный учет».

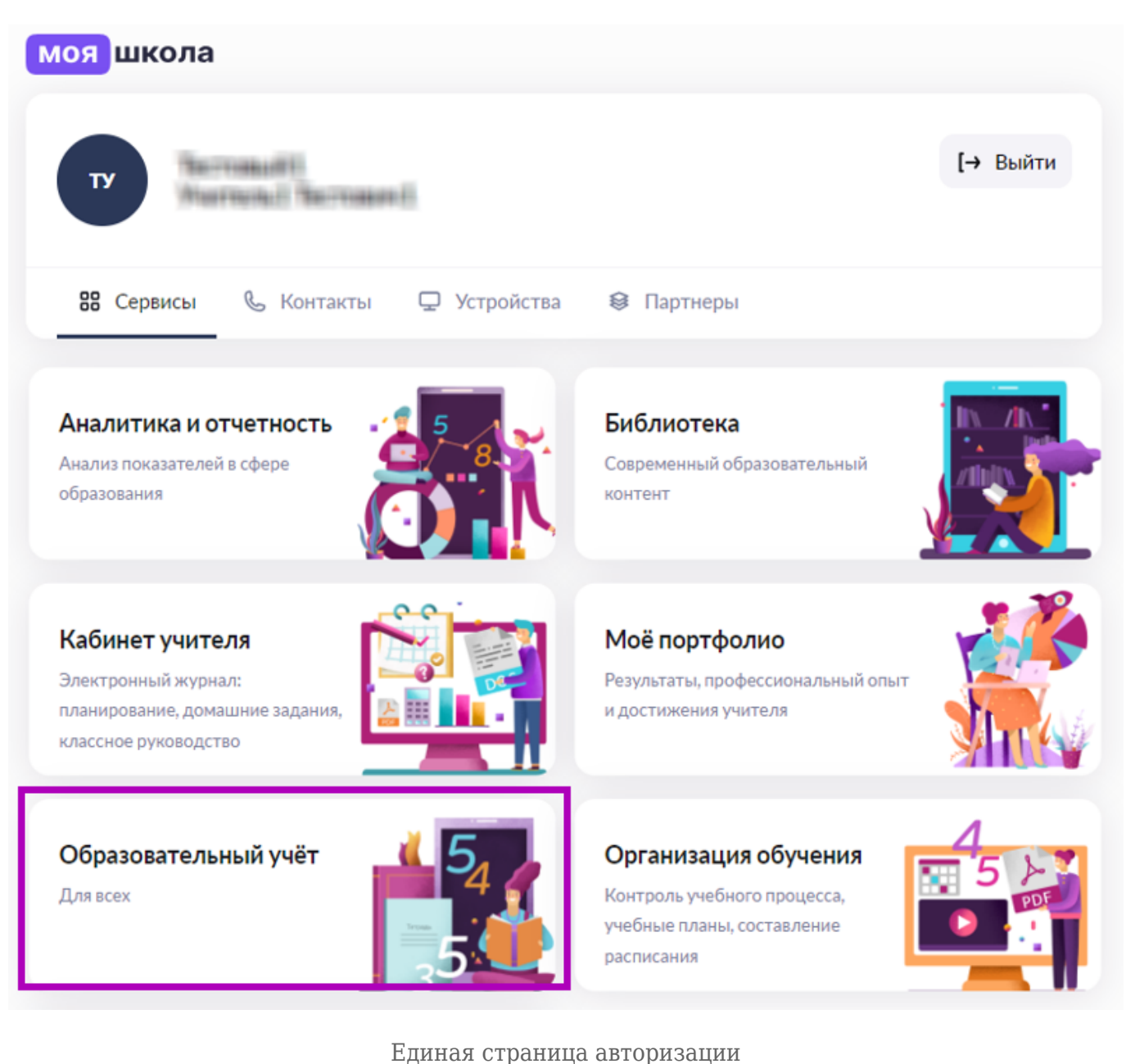

#### \_\_\_\_\_\_ o\_pa...\_a a\_\_op..oa\_...

## Авторизация в АИС «Образовательный учет»

Чтобы войти в «Образовательный учет», выполните следующие действия:

1

Откройте страницу входа в сервисы ФГИС «Моя школа» для своего региона.

2

Нажмите на кнопку «Войти через Госуслуги».

3

На открывшейся странице введите логин и пароль от аккаунта на сайте gosuslugi.ru.

### Нажмите на кнопку «Войти».

5

На единой странице авторизации выберите сервис «Образовательный учет».

## Обращение в службу технической поддержки

При возникновении проблем с активацией учетной записи или авторизацией:

- обязательно сделайте скриншот экрана с ошибкой
- напишите в техническую поддержку

Обращение можно создать, нажав на кнопку «Написать нам» в правом нижнем углу страницы входа в ФГИС «Моя школа».

|                         | Мобильный помощник в учебе для школь<br>выполнять домашние задания, ставить це<br>успеваемость, а для родителя источник по<br>школьной жизни ребенка | ника с возможностью<br>ли и улучшать свою<br>илной информации о | Задание для самостоятельной работы, направленное на<br>Тренировку знаний, развитие навыков и умений. Содержит<br>электронные образовательные материалы из Библиотеки<br>МЭШ, сервисов партнеров и других источников |              |
|-------------------------|----------------------------------------------------------------------------------------------------|-----------------------------------------------------------------|----------------------------------------------------------------------------------------------------|--------------|
| Правительство<br>Москвы | Министерство цифрового развития, связи<br>и массовых коммуникаций Российской Федерации                                                               | Министерство просвещения<br>Российской Федерации                |                                                                                                    | Написать нам |

Обращение в службу технической поддержки

На открывшейся странице:

- выберите из выпадающего списка возникшую проблему и вашу роль пользователя
- заполните поле подробное описание проблемы

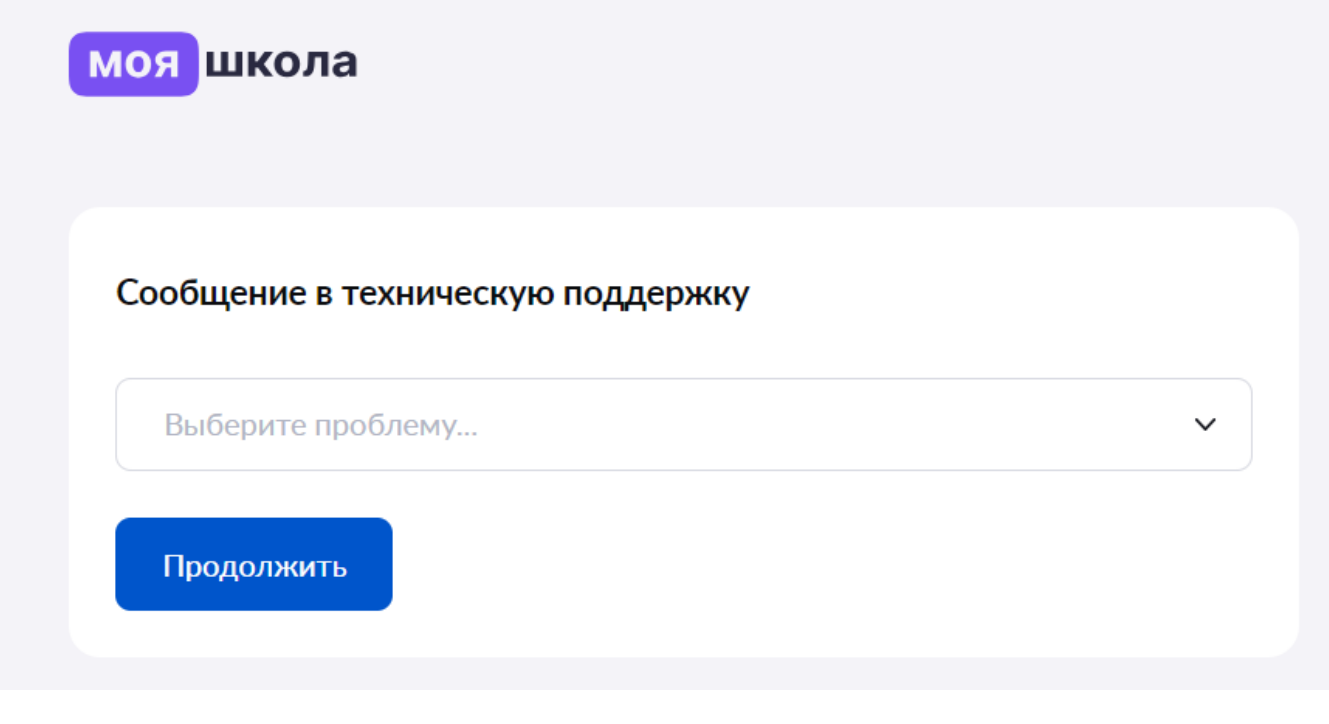

Выбор проблемы

В описании необходимо указать:

- на каком этапе авторизации произошла ошибка
- краткое описание совершённых действий

Загрузите скриншот ошибки, нажав на кнопку «**Прикрепить файл**» и отправьте обращение.

После создания обращения на электронную почту придет автоматическое письмо с номером вашего обращения. Сотрудники технической поддержки могут связаться с вами по электронной почте или номеру телефона для уточнения информации.